## Instructions for using eSeaGrant

Maine Sea Grant's online RFP submission portal

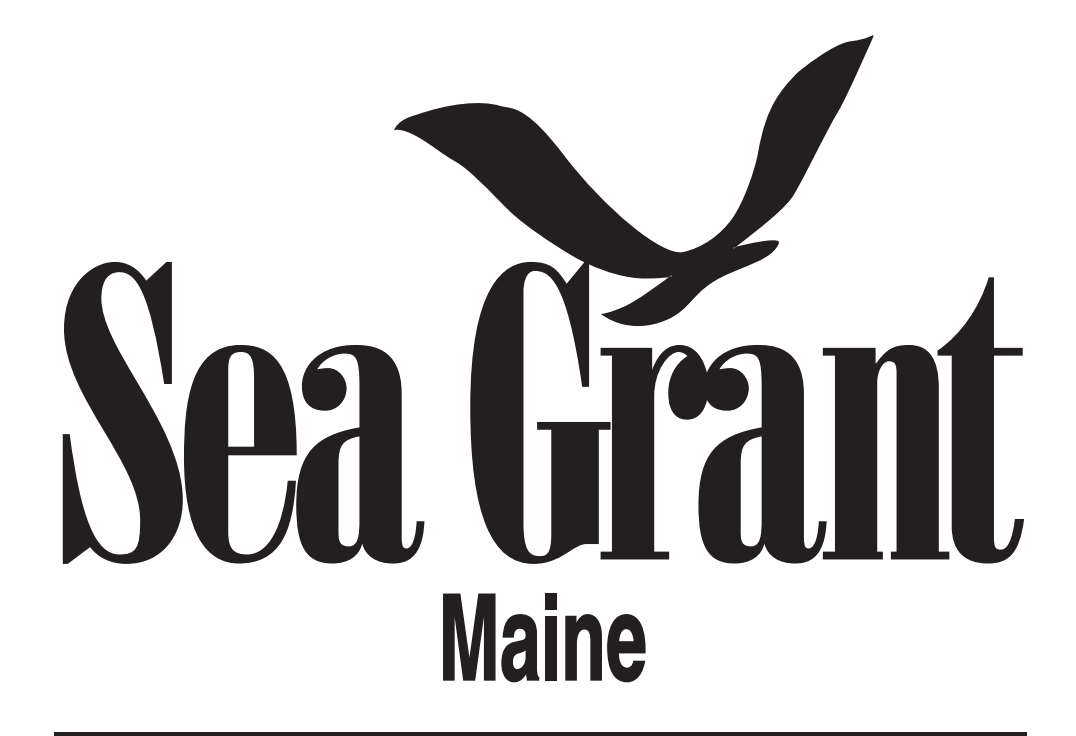

at the University of Maine

Direct questions to: Research Coordinator <u>sgresearch@maine.edu</u> (207) 581 4880

| la esg.uma                                                                                                    | ine.edu                  | Ċ           |                                      |
|----------------------------------------------------------------------------------------------------|--------------------------|-------------|--------------------------------------|
| Sea G                                                                                                    | rant                     |             |                                      |
| at the Universit                                                                                                    | ty of Maine              | Go          | to "esg.umaine.edu"                  |
| LOGIN                                                                                                    |                          | lf y<br>onl | ou are new to the ine reporting tool |
|                                                                                                    |                          | the         | en you will have to                  |
| Welcome to eSeaGrant                                                                                                    |                          | cre         | ate a new account by                 |
| The online proposal and reporting system for                                                                                                    |                          | clic        | king "REGISTER"                      |
| Maine Sea Grant.                                                                                                    | Username (Email Address) |             |                                      |
| Individuals who have applied previously for Maine Sea Grant<br>funding may already be in the system: To confirm this, please<br>click the "Forgot Password" link at the bottom of the login form. | Password                 |             |                                      |
| enter your username (email address), and click "Submit."                                                                                                    | Log in                   |             |                                      |
| If you are unable to login, or if you have any other questions<br>with this site, please contact Daniel Weaver,<br>sgresearch@maine.edu.                                                          | Forgot Password ?        |             |                                      |
|                                                                                                    |                          |             |                                      |

## **ECSION**

Ecsion Inc., 103 Carnegie Center Dr. Suite 300, Princeton, NJ 08540 Copyright 2016 Ecsion Inc.

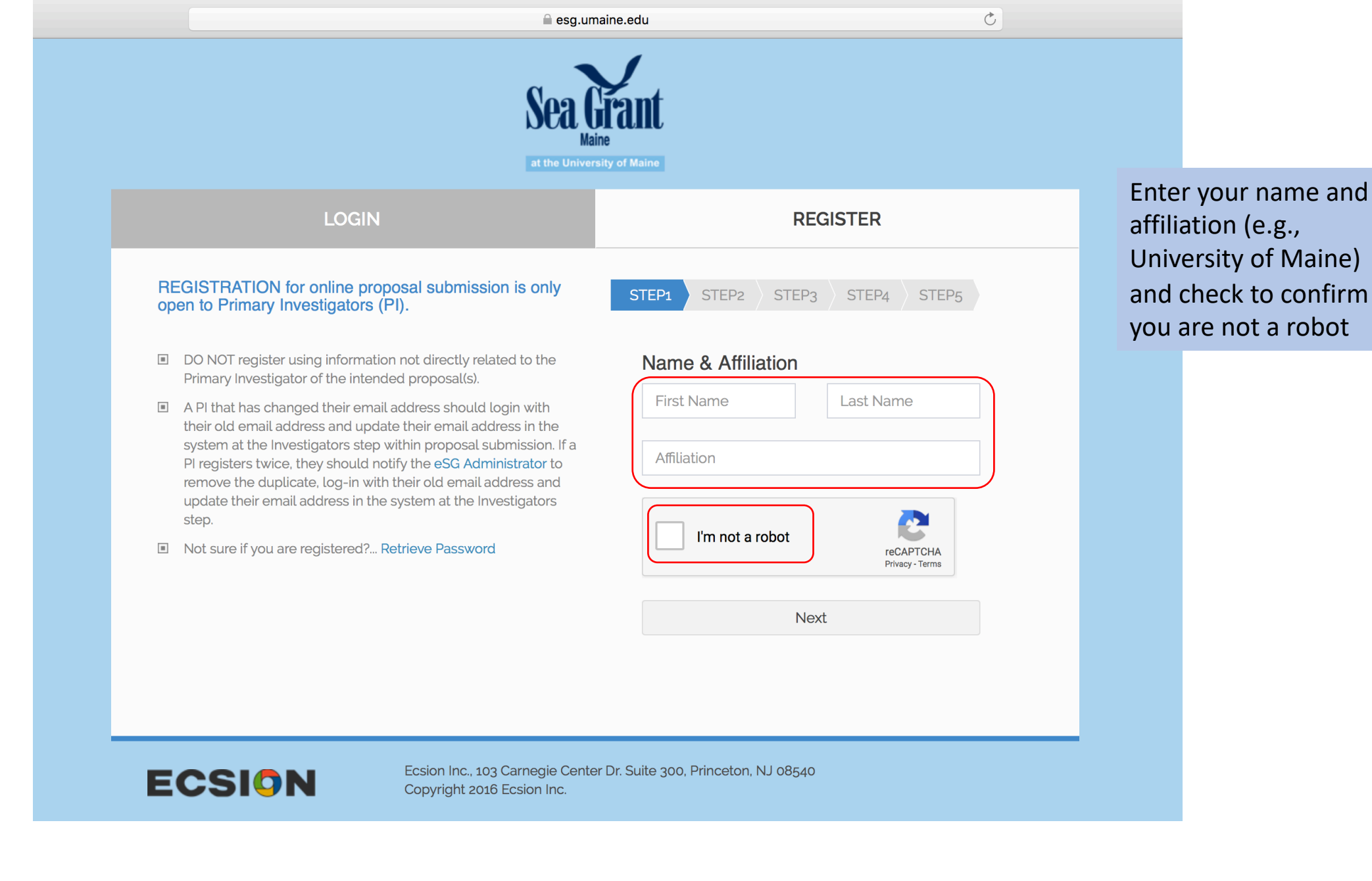

| esg.umai                                                                                                    | ne.edu                                                                                                    |
|----------------------------------------------------------------------------------------------------|----------------------------------------------------------------------------------------------------|
| Sea G<br>Maine<br>at the University                                                                                                    | rant<br>y of Maine                                                                                                    |
| LOGIN                                                                                                    | REGISTER                                                                                                    |
| REGISTRATION for online proposal submission is only open to Primary Investigators (PI).                                                                                                    | STEP1 STEP2 STEP3 STEP4 STEP5                                                                                                    |
| <ul> <li>DO NOT register using information not directly related to the Primary Investigator of the intended proposal(s).</li> <li>A PI that has changed their email address should login with their old email address and update their email address in the system at the Investigators step within proposal submission. If a PI registers twice, they should notify the eSG Administrator to remove the duplicate, log-in with their old email address and update their email address in the system at the Investigators step.</li> <li>Not sure if you are registered? Retrieve Password</li> </ul> | Dan Weaver   University of Maine     Image: Image: Image |
| ECSION Ecsion Inc., 103 Carnegie Center E<br>Copyright 2016 Ecsion Inc.                                                                                                    | Dr. Suite 300, Princeton, NJ 08540                                                                                                    |

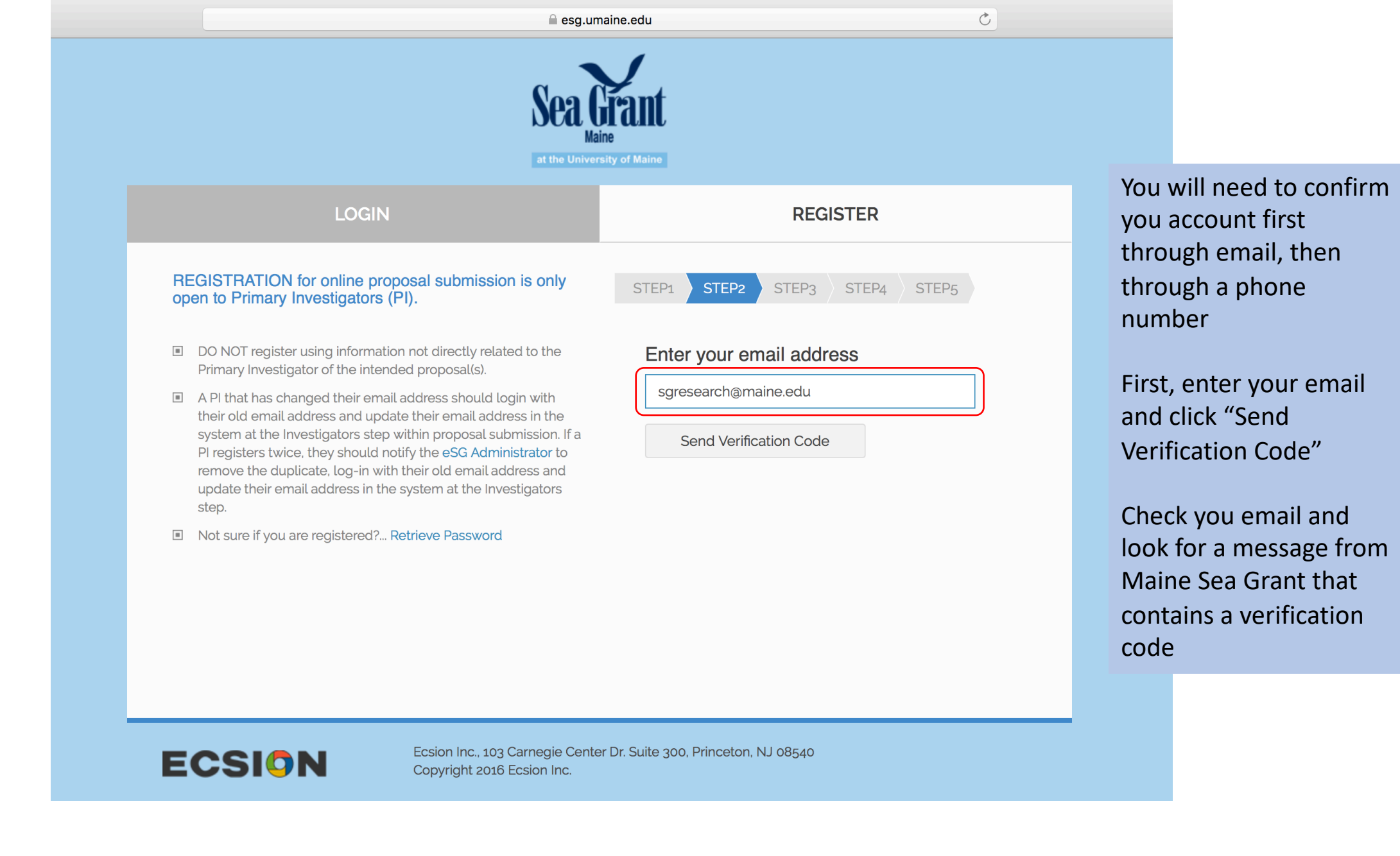

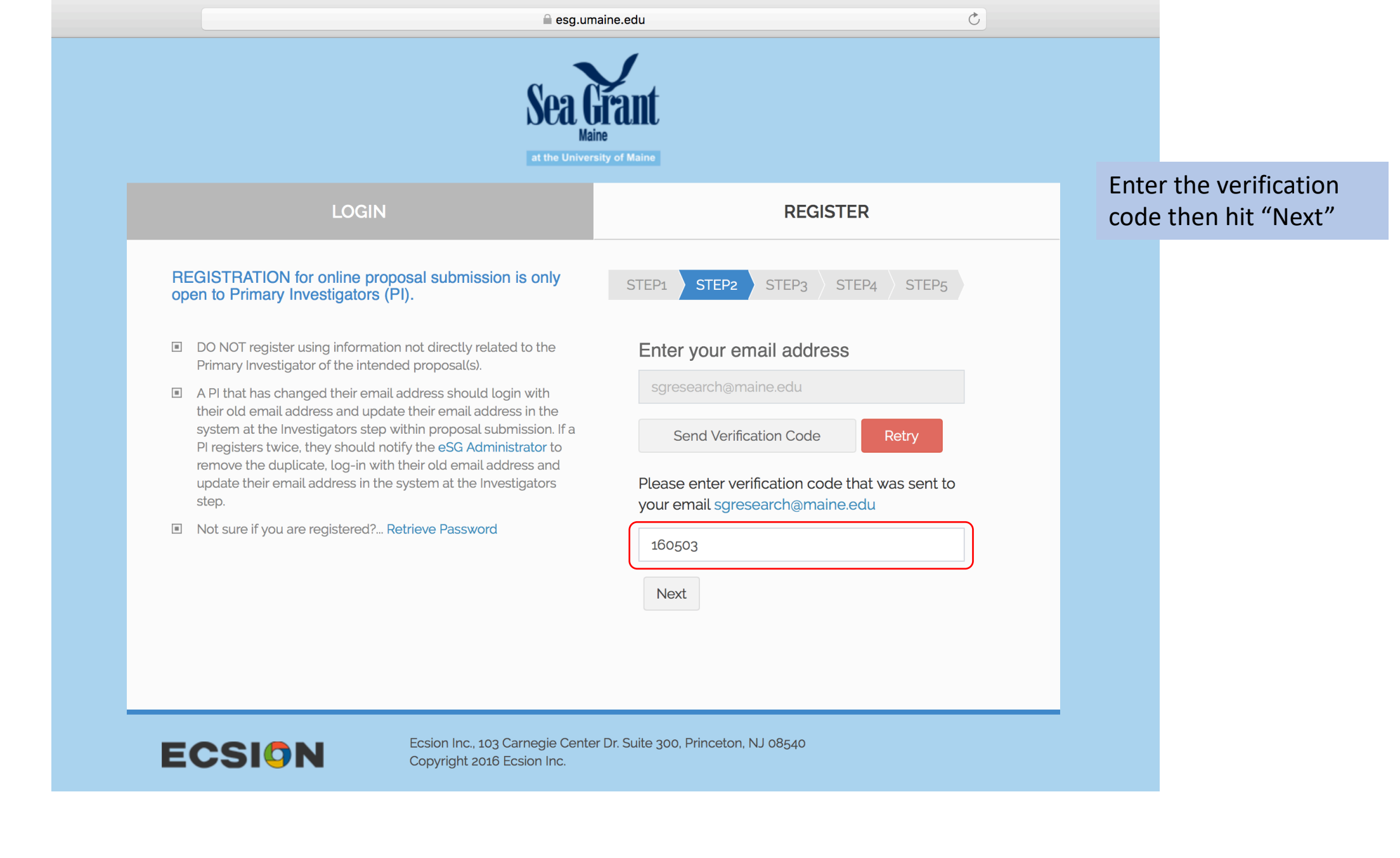

| esg.um                                                                                                    | naine.edu Č                                                            |                                                                                                    |
|----------------------------------------------------------------------------------------------------|------------------------------------------------------------------------|----------------------------------------------------------------------------------------------------|
| Sea G<br>Mai                                                                                                    | ine<br>sity of Maine                                                   |                                                                                                    |
| LOGIN<br>REGISTRATION for online proposal submission is only<br>open to Primary Investigators (PI).                                                                                                    | REGISTER         STEP1       STEP2       STEP3       STEP4       STEP5 | Next you will need to<br>verify your account<br>through a phone<br>number.                                                                                                    |
| <ul> <li>DO NOT register using information not directly related to the Primary Investigator of the intended proposal(s).</li> <li>A PI that has changed their email address should login with their old email address and update their email address in the system at the Investigators step within proposal submission. If a PI registers twice, they should notify the eSG Administrator to remove the duplicate, log-in with their old email address and update their email address in the system at the Investigators step.</li> <li>Not sure if you are registered? Retrieve Password</li> </ul> | Verify Phone         Send Verification Code                            | <ul> <li>Enter your phone<br/>number and click "Send<br/>Verification Code"</li> <li>Wait for an automated<br/>call providing you with a<br/>code and enter it in the<br/>appropriate box.</li> <li>Note: the phone<br/>number can be<br/>associated with a</li> </ul> |
| ECSION Ecsion Inc., 103 Carnegie Cente<br>Copyright 2016 Ecsion Inc.                                                                                                    | er Dr. Suite 300, Princeton, NJ 08540                                  | landline or cell phone.                                                                                                    |

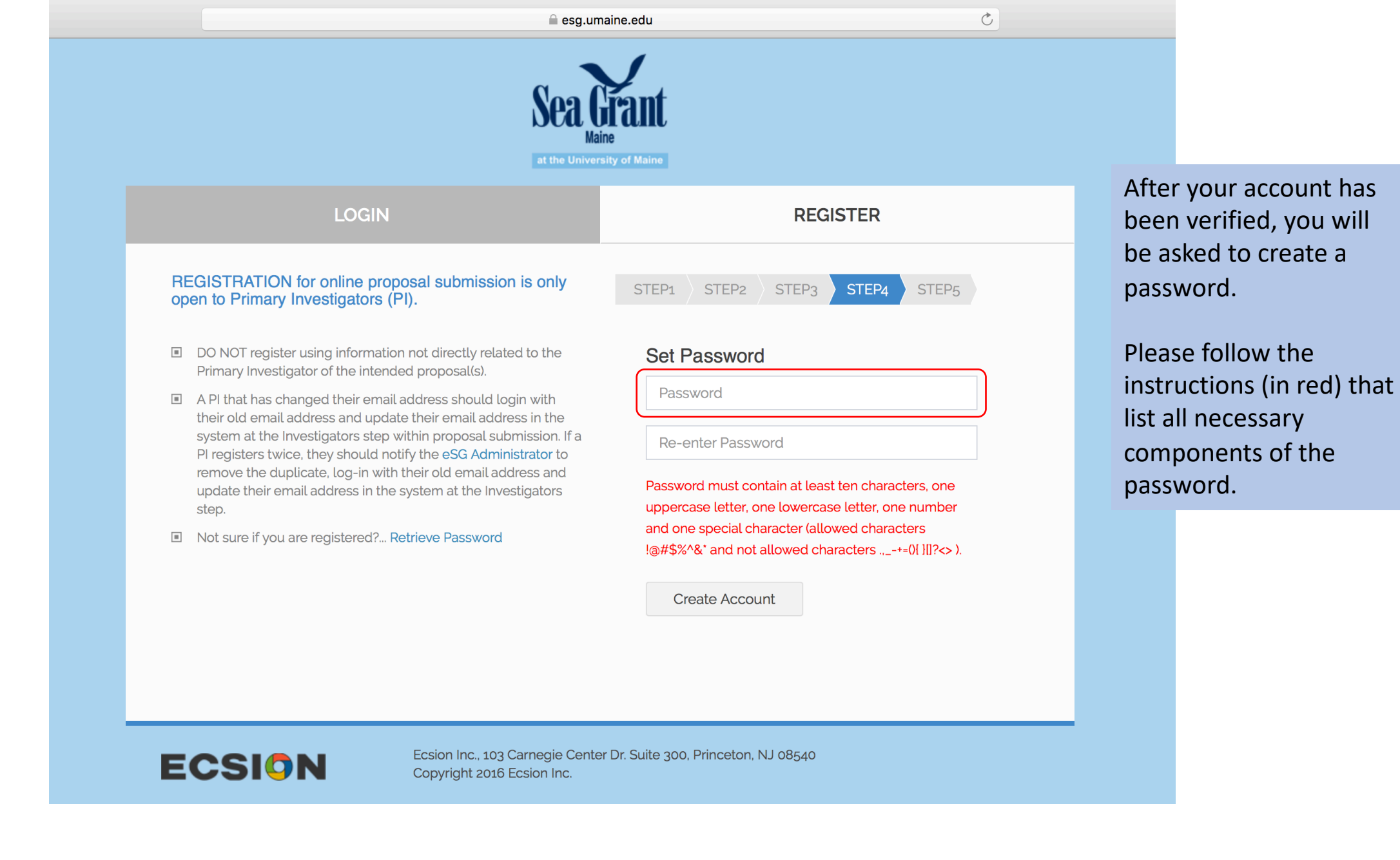

| l esg.u                                                                                                    | umaine.edu Ö                                                                                                    |                                                                     |                                                                                                    |
|----------------------------------------------------------------------------------------------------|----------------------------------------------------------------------------------------------------|---------------------------------------------------------------------|----------------------------------------------------------------------------------------------------|
| Sea<br>at the Univ                                                                                                    | Agine<br>ersity of Maine                                                                                                    |                                                                     |                                                                                                    |
| LOGIN                                                                                                    | REGISTER                                                                                                    | After<br>creat                                                      | your password is<br>ed your account is                                                                                                  |
| <ul> <li>REGISTRATION for online proposal submission is only open to Primary Investigators (PI).</li> <li>DO NOT register using information not directly related to the Primary Investigator of the intended proposal(s).</li> <li>A PI that has changed their email address should login with their old email address and update their email address in the system at the Investigators step within proposal submission. If a PI registers twice, they should notify the eSG Administrator to remove the duplicate, log-in with their old email address and update their email address and update their email address in the system at the Investigators in the system at the Investigators in the system at the Investigators step.</li> <li>Not sure if you are registered? Retrieve Password</li> </ul> | STEP1       STEP2       STEP3       STEP4       STEP5         Step2       Step3       STEP4       STEP5         Step3       STEP4       STEP5       STEP5         Step3       STEP4       STEP5       STEP5         Step3       STEP4       STEP5       STEP5         Step3       STEP4       STEP5       STEP5         Step3       STEP4       STEP5       STEP5         Step3       STEP4       STEP5       STEP5         Step3       STEP4       STEP5       STEP5         Step3       STEP4       STEP5       STEP5         Step3       STEP5       STEP5       STEP5         Step3       STEP5       STEP5       STEP5         Step3       Step3       STEP5       STEP5         Step3       Step3       Step3       Step3       Step3         Step3       Step3       Step3       Step3       Step3       Step3         Step3       Step3       Step3       Step3       Step3       Step3       Step3         Step3       Step3       Step3       Step3       Step3       Step3       Step3       Step3       Step3       Step3       Step3 | You s<br>confin<br>from<br>You c<br>acces<br>Grant<br>propo<br>tool | set up.<br>hould receive a<br>mation e-mail<br>Maine Sea Grant<br>an now log in and<br>s Maine Sea<br>s's online RFP<br>osal submission |
| ECSION<br>Copyright 2016 Ecsion Inc.                                                                                                    | ter Dr. Suite 300, Princeton, NJ 08540                                                                                                    |                                                                     |                                                                                                    |

|                                     |                                                                                                    |                                               | 🗎 esg.umaine.edu                  | ٢                                                                            | • • • • • • • • • • • • • • • • • • •                                      |
|-------------------------------------|----------------------------------------------------------------------------------------------------|-----------------------------------------------|-----------------------------------|------------------------------------------------------------------------------|----------------------------------------------------------------------------|
| Sea Grant                           | < ≡                                                                                                    |                                               |                                   |                                                                              | ECSION J Dan Weaver V                                                      |
| Maine<br>at the University of Maine | Tasks > Current Tasks                                                                                               |                                               |                                   |                                                                              |                                                                            |
| Current Tasks                       |                                                                                                    |                                               |                                   |                                                                              |                                                                            |
| <ul> <li>Completed Tasks</li> </ul> | Current Tasks 🛚                                                                                                    |                                               |                                   |                                                                              |                                                                            |
| <ul> <li>Open Projects</li> </ul>   | Note: If the careen choice the leading enimatic                                                                     | n far mara than 15 canonda plaaca rafrach ca  | rean and aliak on the proposal li | nk to continuo                                                               |                                                                            |
| Closed Projects                     | Note, if the screen shows the toading animatic                                                                      | n for more than 15 seconds, please refresh sc | reen and click on the proposal li | nk to continue.                                                              |                                                                            |
|                                     | Request For Proposal (RFP)<br>2020 - 2022 Biennial Call for Proposals (Pre-Pro<br>Proposal not started for this RFP | posal) Deadline: 01 Mar 2019, 05:00 PM        |                                   |                                                                              | Instructions PDF Add Proposal                                              |
|                                     | After logging in, you wi<br>RFPs and the deadline                                                                   | ll see a list of open<br>for submission       |                                   | Click "Instructions" to view<br>details and instructions for<br>the RFP call | Click "Add Proposal" to<br>begin the online proposal<br>submission process |
|                                     |                                                                                                    |                                               |                                   |                                                                              |                                                                            |

|                                                      |                                                                                | 🗎 esg.umaine.edu                                                                              | ٢                             |                               |
|------------------------------------------------------|--------------------------------------------------------------------------------|-----------------------------------------------------------------------------------------------|-------------------------------|-------------------------------|
| Sea Grant                                            | < ≡                                                                            |                                                                                               |                               | ECSION J Dan Weaver V         |
| Maine<br>at the University of Maine<br>Current Tasks | Tasks > Current Tasks                                                          |                                                                                               |                               |                               |
| Completed Tasks                                      | Current Tasks 🙁                                                                |                                                                                               |                               |                               |
| Open Projects     Closed Projects                    | Note: If the screen shows the loading animatic                                 | n for more than 15 seconds, please refresh screen and click on the proposal link to continue. |                               |                               |
|                                                      | Request For Proposal (RFP)<br>2020 - 2022 Biennial Call for Proposals (Pre-Pro | oosal) 🔰 Deadline: 01 Mar 2019, 05:00 PM                                                      |                               | Instructions PDF Add Proposal |
|                                                      | Proposal not started for this RFP                                              | RFP : 2020 – 2022 Biennial Call for Proposals                                                 |                               |                               |
|                                                      |                                                                                | To start a new proposal, enter project title here and click continue.                         |                               |                               |
|                                                      |                                                                                | Effects of Coastal Erosion on Maine's Working Waterfronts                                     |                               |                               |
|                                                      |                                                                                | CANCEL CONTINUE                                                                               |                               |                               |
|                                                      |                                                                                |                                                                                               |                               |                               |
|                                                      |                                                                                | After clicking "Add Proposal" yo<br>to enter a project title in the po                        | ou will be asked<br>op-up box |                               |
|                                                      |                                                                                |                                                                                               |                               |                               |

|                                                               |                                                                                                    | esg.umaine.edu C                                                                                                    |                |
|---------------------------------------------------------------|----------------------------------------------------------------------------------------------------|----------------------------------------------------------------------------------------------------|----------------|
| Sea Grant                                                     | < ≡                                                                                                    | ECSION /                                                                                                    | Dan Weaver 🗸 🖒 |
| Mdine<br>at the University of Maine                           | Proposal > Start Here                                                                                                |                                                                                                    |                |
| K Back to main menu                                           |                                                                                                    |                                                                                                    |                |
| Deadline date:<br>03-04-2019 04:30:00 PM<br>Due in<br>E6 days | RFP Call: 2020 - 2022 Biennial Call for Proposals<br>Proposal title: Effects of Coastal Erosion on Maine's Working V | Waterfronts                                                                                                    | CONTEXT -      |
| Start Here                                                    | Start Here                                                                                                    |                                                                                                    | NEXT »         |
| <ul> <li>Investigators</li> </ul>                             | Actions ~                                                                                                    |                                                                                                    |                |
| <ul> <li>Additional Personnel</li> </ul>                      |                                                                                                    | _                                                                                                    |                |
| <ul> <li>Abstract</li> </ul>                                  |                                                                                                    | For the current call for proposals 2020 - 2022 Biennial Call for Proposals, we ask that you carefully review the requirements and instructions document PDF Instructions                        | ons.           |
| <ul> <li>Proposal Narrative</li> </ul>                        | Welcome Dan Weaver to the Maine Sea Grar<br>proposal submission system.                                              | The When you understand the requirements, fill out the online forms. Navigate by using the left-hand navigation pane or by clicking "Next" and "Previous" links.                                |                |
| <ul> <li>Budgets</li> </ul>                                   | ······································                                                                               | You may return and edit your proposal at any time up until deadline. Your proposal must be submitted by 03-04-2019 04:30:00 PM when the system will close autom                                 | atically.      |
| ■ 90-4                                                        |                                                                                                    |                                                                                                    | -              |
| <ul> <li>Previous Sea Grant Support</li> </ul>                | Proposal Information                                                                                                 |                                                                                                    |                |
| <ul> <li>Current and Pending<br/>Support</li> </ul>           | Proposal Title<br>Effects of Coastal Erosion on Maine's Working Waterfr                                              | onts                                                                                                    |                |
| Curriculum Vitae                                              |                                                                                                    |                                                                                                    |                |
| Letters of Support                                            |                                                                                                    |                                                                                                    |                |
| Submission Preview                                            | Keywords                                                                                                    | This is the main menu for the online proposal submission process.                                                                                                    |                |
|                                                               | Project Initiation 02-01-2020 Project Completion                                                                     | You have the option of adding keywords associated with your project, modifying your project title, and setting the time frame of the project (i.e., Project Initiation and Project Completion). |                |
|                                                               |                                                                                                    | A list of items that need to be completed by the PI(s) appears on the left                                                                                                    | Update         |
|                                                               |                                                                                                    |                                                                                                    |                |

|                                                               |                                                                                                    | l esg.umaine.edu Ĉ                                                           |                    |
|---------------------------------------------------------------|----------------------------------------------------------------------------------------------------|------------------------------------------------------------------------------|--------------------|
| Sea Grant                                                     | < ≡                                                                                                    | ECSIO                                                                        | N 🖌 Dan Weaver 🗸 🕚 |
| at the University of Maine                                    | Proposal > Start Here                                                                                   |                                                                              |                    |
| Sack to main menu                                             |                                                                                                    |                                                                              |                    |
| Deadline date:<br>03-04-2019 04:30:00 PM<br>Due in<br>56 days | RFP Call: 2020 - 2022 Biennial Call for Proposals<br>Proposal title: Effects of Coastal Erosion on Main | e's Working Waterfronts                                                      | CONTEXT -          |
| Start Here                                                    | Start Here 😫                                                                                            |                                                                              | NEXT »             |
| <ul> <li>Investigators</li> </ul>                             | Actions                                                                                                 | You have the option to add or update "Delegates."                            |                    |
| <ul> <li>Additional Personnel</li> </ul>                      | Add or Update Delegates                                                                                 | Delegates are other individuals (most likely a co-PI) that can be given pern | nission to         |
| <ul> <li>Abstract</li> </ul>                                  |                                                                                                    | add, upload, or change the proposal. In other words, multiple people can     | be                 |
| <ul> <li>Proposal Narrative</li> </ul>                        | proposal submission system.                                                                             | allowed to contribute to the same proposal.                                  |                    |
| <ul> <li>Budgets</li> </ul>                                   |                                                                                                    | In order to assign an individual as a Delegate, that person must register w  | th                 |
| ■ 90-4                                                        |                                                                                                    | eSeaGrant as outlined in the instructions above                              |                    |
| <ul> <li>Previous Sea Grant Support</li> </ul>                | Proposal Information                                                                                    |                                                                              |                    |
| <ul> <li>Current and Pending</li> <li>Support</li> </ul>      | Proposal Title<br>Effects of Coastal Erosion on Maine's Work                                            | ing Waterfronts                                                              |                    |
| Curriculum Vitae                                              |                                                                                                    |                                                                              |                    |
| <ul> <li>Letters of Support</li> </ul>                        |                                                                                                    |                                                                              |                    |
| Submission Preview                                            | Karawawala                                                                                              |                                                                              |                    |
|                                                               | keywords                                                                                                |                                                                              |                    |
|                                                               | Project Initiation                                                                                      |                                                                              |                    |
|                                                               | 02-01-2020                                                                                              |                                                                              |                    |
|                                                               | Project Completion                                                                                      |                                                                              |                    |
|                                                               | 01-31-2022                                                                                              |                                                                              |                    |
|                                                               |                                                                                                    |                                                                              |                    |
|                                                               |                                                                                                    |                                                                              | Update             |
|                                                               |                                                                                                    |                                                                              |                    |

|                                                               |                                                                                                    | 🗎 esg.umaine.edu                                   | <u> </u>                                                              |                                          |
|---------------------------------------------------------------|----------------------------------------------------------------------------------------------------|----------------------------------------------------|-----------------------------------------------------------------------|------------------------------------------|
| Sea Grant                                                     | < ≡                                                                                                 |                                                    |                                                                       | ECSION / Dan Weaver - (†                 |
| Maine<br>at the University of Maine                           | Proposal > Start Here                                                                               |                                                    |                                                                       |                                          |
| K Back to main menu                                           |                                                                                                    |                                                    |                                                                       |                                          |
| Deadline date:<br>03-04-2019 04:30:00 PM<br>Due in<br>56 days | RFP Call: 2020 - 2022 Biennial Call for Proposa<br>Proposal title: Effects of Coastal Erosion on Ma | ls<br>ine's Working Waterfronts                    |                                                                       | CONTEXT -                                |
| Start Here                                                    | Start Here Add/Update                                                                               | Delegate(s) ×                                      |                                                                       | NEXT »                                   |
| <ul> <li>Investigators</li> </ul>                             | Actions                                                                                             |                                                    |                                                                       |                                          |
| Additional Personnel                                          | Current delegate                                                                                    | e list:                                            |                                                                       |                                          |
| Abstract                                                      | Add another del                                                                                     | egate                                              | r Proposals, we ask that you carefully review the requirements and    | instructions document PDF Instructions.  |
| Proposal Narrative                                            | proposal submiss                                                                                    |                                                    | rms. Navigate by using the left-hand navigation pane or by clicking " | Next" and "Previous" links.              |
| Budgets                                                       | 🗌 Do not send                                                                                       | email to Delegate(s) informing them of this change |                                                                       | when the system wit close automatically. |
| <b>90-4</b>                                                   |                                                                                                    |                                                    |                                                                       |                                          |
| Previous Sea Grant Support                                    | Proposal Informati                                                                                  |                                                    |                                                                       |                                          |
| <ul> <li>Current and Pending<br/>Support</li> </ul>           | Proposal Title<br>Effects of Coasta                                                                 | ng the person's name in the highlighted box        | . If that person has registered                                       |                                          |
| Curriculum Vitae                                              | with eSea                                                                                           | Grant then their name should pop up.               |                                                                       |                                          |
| Letters of Support                                            |                                                                                                    |                                                    |                                                                       |                                          |
| Submission Preview                                            | Keywords You may ch                                                                                 | noose to send an email to the delegate to in       | form them of this change                                              | <i>b</i>                                 |
|                                                               | Project Initiation Click "upda                                                                      | ate" to add the person                             |                                                                       |                                          |
|                                                               | 02-01-2020                                                                                          |                                                    |                                                                       |                                          |
|                                                               | Project Completion                                                                                  |                                                    |                                                                       |                                          |
|                                                               | 01-31-2022                                                                                          | <b>1</b>                                           |                                                                       |                                          |
|                                                               |                                                                                                    |                                                    |                                                                       | Update                                   |
|                                                               | Powered By Ecsion © 2016 - 2019                                                                     |                                                    |                                                                       |                                          |

|                                                                      |                       |                                                                                       |                          | 🗎 esg.umaine.edu      |                         |                               |                  |
|----------------------------------------------------------------------|-----------------------|---------------------------------------------------------------------------------------|--------------------------|-----------------------|-------------------------|-------------------------------|------------------|
| Sea Grant                                                            | < ≡                   |                                                                                       |                          |                       |                         | ECSION                        | ✓ Dan Weaver ∨ 🕚 |
| Maine<br>at the University of Maine                                  | Proposa               | al > Investigators                                                                    |                          |                       |                         |                               |                  |
| Sack to main menu                                                    |                       |                                                                                       |                          |                       |                         |                               |                  |
| Deadline date:<br>03-04-2019 04:30:00 PM<br>Due in<br><u>56 days</u> | RFP Call:<br>Proposal | 2020 - 2022 Biennial Call for Proposals<br>title: Effects of Coastal Erosion on Maine | e's Working Waterfronts  |                       |                         |                               | CONTEXT -        |
| Start Here                                                           | Inve                  | estigators 😵                                                                          | For some propo           | osal items you will n | eed to enter inform     | ation in the fields provided. | PREVIOUS NEXT »  |
| Investigators                                                        | Provide               | e information for all investigators                                                   | Here, for examp          | ole, enter the name   | and contact inform      | ation for the principal       |                  |
| <ul> <li>Additional Personnel</li> </ul>                             |                       |                                                                                       | investigator. If         | there are multiple P  | Pis, then click "Add ir | nvestigator" and fill out a   |                  |
| <ul> <li>Abstract</li> </ul>                                         | Note: Que             | estions in red text are mandatory. If the r                                           | mandator separate form f | or the second perso   | on, third person, etc.  |                               |                  |
| <ul> <li>Proposal Narrative</li> </ul>                               | Add In                | vestigators                                                                           |                          |                       |                         |                               |                  |
| <ul> <li>Budgets</li> </ul>                                          |                       |                                                                                       |                          |                       |                         |                               |                  |
| 90-4                                                                 |                       | Response 1                                                                            |                          |                       |                         |                               | Save 💭 🙁         |
| <ul> <li>Previous Sea Grant Support</li> </ul>                       |                       | Investigator                                                                          | Click "Save" often as    | s well as after enter | ing the information     | for an Investigator           |                  |
| <ul> <li>Current and Pending</li> <li>Support</li> </ul>             |                       | First Name *                                                                          |                          |                       | Last Name *             | -                             |                  |
| Curriculum Vitae                                                     |                       | Jane                                                                                  |                          |                       | Doe                     |                               |                  |
| <ul> <li>Letters of Support</li> </ul>                               |                       | Email *                                                                               |                          | Phone                 |                         | Affiliation *                 |                  |
| Submission Preview                                                   |                       | dmw1121@gmail.com                                                                     |                          |                       |                         | ИМО                           |                  |
|                                                                      |                       | Address1                                                                              |                          |                       |                         |                               |                  |
|                                                                      |                       | Address2                                                                              |                          |                       |                         |                               |                  |
|                                                                      |                       | City                                                                                  |                          | State                 |                         | Country                       |                  |
|                                                                      |                       | Department                                                                            |                          |                       |                         |                               |                  |
|                                                                      | Powered By E          | Ecsion © 2016 - 2019                                                                  |                          |                       |                         |                               |                  |

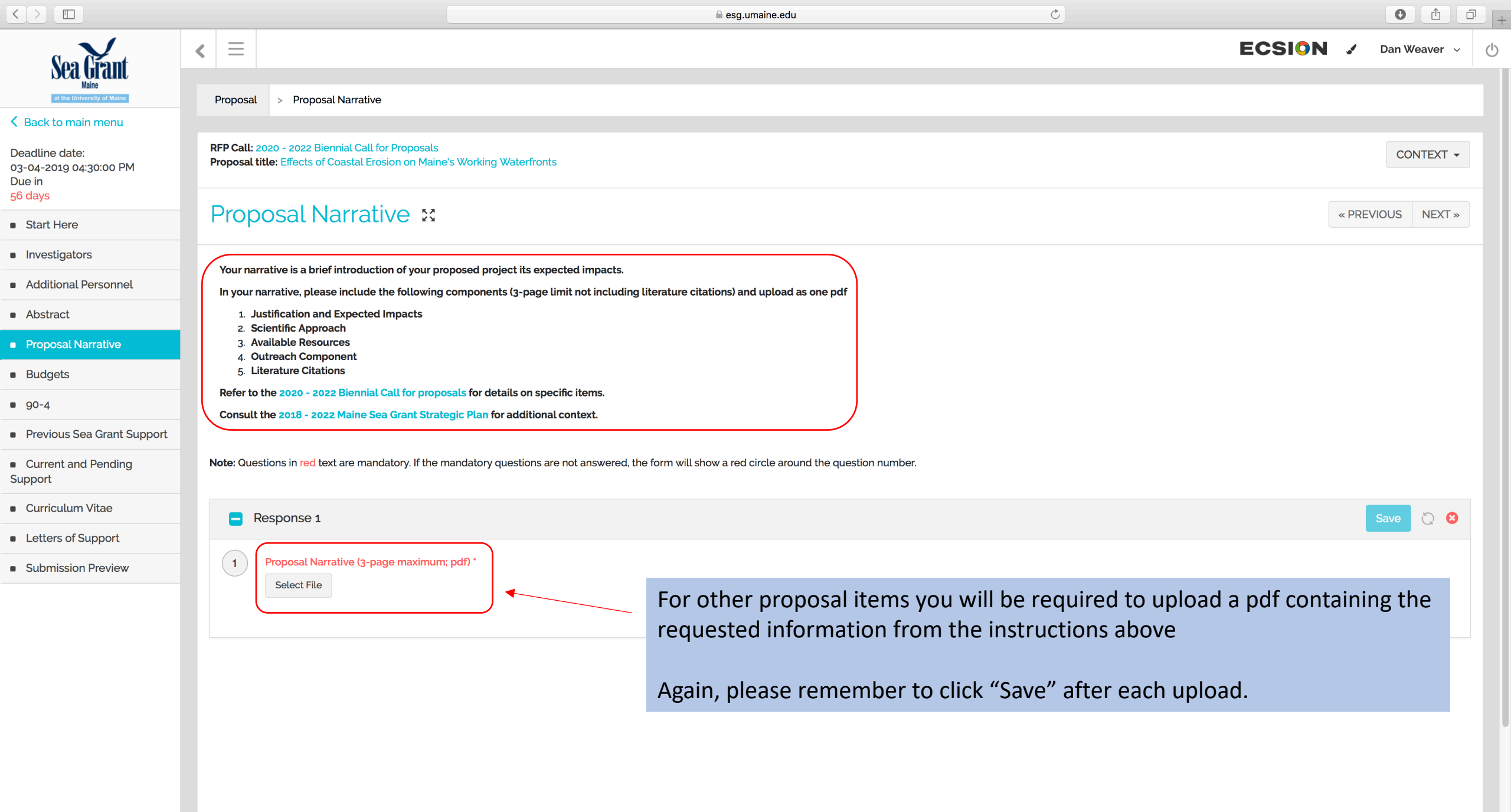

|                                                                                                    |                                                                                                    |                                                           | 🗎 esg.umaine.ed                         | u Č                                                                                                    |                                                 |                |   |
|----------------------------------------------------------------------------------------------------|----------------------------------------------------------------------------------------------------|-----------------------------------------------------------|-----------------------------------------|----------------------------------------------------------------------------------------------------|-------------------------------------------------|----------------|---|
| Sea Grant                                                                                                    | < ≡                                                                                                    |                                                           |                                         |                                                                                                    | ECSION 🖌 Da                                     | in Weaver 〜 じ  | > |
| at the University of Maine                                                                                                    | Proposal > Budgets                                                                                        |                                                           |                                         |                                                                                                    |                                                 |                |   |
| <ul> <li>Back to main menu</li> <li>Deadline date:</li> <li>03-04-2019 04:30:00 PM</li> <li>Due in</li> <li>56 days</li> </ul> | RFP Call: 2020 - 2022 Biennial Call for Proposals<br>Proposal title: Effects of Coastal Erosion on Maine' | Working Waterfronts                                       |                                         |                                                                                                    |                                                 | CONTEXT -      |   |
| Start Here                                                                                                    | Budgets 🛿                                                                                                 |                                                           |                                         |                                                                                                    | « PREVIOL                                       | IS NEXT »      |   |
| <ul> <li>Investigators</li> </ul>                                                                                              | 1 BUDGET INSTRUCTIONS 2 BUDGET                                                                            | YEARS 3 SUB-AWARDS                                        | 4 BUDGET WORKSHEETS                     |                                                                                                    |                                                 |                |   |
| Additional Personnel                                                                                                    |                                                                                                    |                                                           |                                         |                                                                                                    |                                                 |                |   |
| Abstract                                                                                                    | As part of the pre-proposal, we ask for a summa                                                           | of anticipated project costs acros                        | s appropriate budget categories as      | outlined in the "Budget Worksheets" tab. Please complete a budget for each year                                                                                              | of the proposed project. Include all matching   | ı funds.       |   |
| <ul> <li>Proposal Narrative</li> </ul>                                                                                         | Provide a very brief description justifying the fun                                                       | s used for each budget item.                              |                                         |                                                                                                    |                                                 |                |   |
| <ul> <li>Budgets</li> </ul>                                                                                                    | Indirect rates are set to 46% for On-Campus and                                                           | 6.0% for Off-Campus, which are th                         | e current University of Maine rates fo  | rer each sub-award separately if there is more than one. In the budget worksheet<br>or indirect costs. "Other" is set at 33%. You can alter the rates for non-UM institution | ns, as appropriate. If you are from a non-UM ir | istitution you |   |
| 90-4                                                                                                    | will need to include indirect on the first \$25,000 o                                                     | any subaward. You do this by com                          | npleting two lines in the G section of  | the budget putting \$25,000 in Subaward, and the remaining budget amount on a                                                                                                | second line for Subaward NOT subject to ind     | irect.         |   |
| <ul> <li>Previous Sea Grant Support</li> </ul>                                                                                 | Budget costs will be amendable at the full propr                                                          | al phase. Slight changes or modifi                        | cations between the pre-proposal a      | nd full proposal phase are acceptable, however, we discourage large changes or                                                                                               | allocations in costs. Doing so may receive ne   | jative         |   |
| <ul> <li>Current and Pending</li> <li>Support</li> </ul>                                                                       | comments during the peer review process. At the<br>Please refer to the 2020 - 2022 biennial RFP for a     | full proposal phase you will be rec<br>.ditional details. | quired to justify costs in greater deta | L                                                                                                    |                                                 |                |   |
| Curr Lett Sub                                                                                                    | ; will be required to compl                                                                               | ete a budget and                                          | l budget justificat                     | ion form during the pre-proposal and                                                                                                    | full proposal stages                            |                |   |
| The budget<br>Word docur                                                                                                    | orm can be downloaded f<br>ient.                                                                          | om the page as                                            | an Excel docume                         | nt and the budget justification form ca                                                                                                    | in be downloaded as                             | а              |   |
| Applicants v                                                                                                    | vill be required to fill out b                                                                            | th forms and up                                           | bload them in the                       | appropriate fields                                                                                                    |                                                 |                |   |
| Please revie                                                                                                    | w the budget instructions                                                                                 | nd refer to the l                                         | biennial RFP for a                      | dditional details.                                                                                                    |                                                 |                |   |

If you have questions concerning budgets, please contact the Fiscal Officer Lynn Wardwell (<u>wardwell@maine.edu</u>; 207-581-1448)

|                                                              |                                                                                                    |                                                      | 🗎 esg.umaine.edu                                                                | ◄) Č                                                       | •                                  |
|--------------------------------------------------------------|----------------------------------------------------------------------------------------------------|------------------------------------------------------|---------------------------------------------------------------------------------|------------------------------------------------------------|------------------------------------|
|                                                              | RFP Proposal                                                                                          |                                                      |                                                                                 | RFP Proposal                                               |                                    |
| Sea Grant                                                    |                                                                                                    | G YOUR PROPOSAL                                      |                                                                                 | ECS                                                        | Dan Weaver 🗸                       |
| at the University of Maine                                   | Proposal > Submission Preview                                                                         |                                                      |                                                                                 |                                                            |                                    |
| ack to main menu<br>dline date:<br>14-2019 04:30:00 PM<br>in | RFP Call: 2020 - 2022 Biennial Call for Proposal<br>Proposal title: Effects of Coastal Erosion on Mai | ;<br>ne's Working Waterfronts                        |                                                                                 |                                                            | CONTEXT -                          |
| ays<br>tart Here                                             | Submission Preview                                                                                    | You may p                                            | orint or download your proposal                                                 |                                                            | « PREVIOUS RESUBMIT                |
| vestigatore                                                  |                                                                                                    |                                                      |                                                                                 |                                                            |                                    |
| esugators                                                    | PDF this page Download Proposal Do                                                                    | cs Zip                                               |                                                                                 |                                                            |                                    |
| ditional Personnel                                           | The information below will be submitted to Mai                                                        | ne Sea Grant as your proposal when you click the 'Sı | ıbmit' button. You will be able to edit and re-submit your proposal up ı        | until the deadline, at which time the system will shut-dow | vn. Upon submission, you will also |
| stract                                                       | receive an email confirming your submission.                                                          |                                                      | Click "Submit" when                                                             | you are ready to turn in vo                                | our proposal.                      |
| posal Narrative                                              | To complete your submission:<br>• PLEASE VERIFY THAT YOUR PROPOSAL                                    | S COMPLETE AND ACCURATE                              | You may make edits                                                              | to your proposal up until th                               | he deadline date                   |
| dgets                                                        | CLICK THE 'SUBMIT' BUTTON                                                                             |                                                      | Tou may make eults                                                              |                                                            | ne deadime date.                   |
| 4                                                            |                                                                                                    |                                                      | PROPOSAL After making edits                                                     | lick "Resubmit" to resubm                                  | it your proposal                   |
| vious Sea Grant Support                                      |                                                                                                    |                                                      | Effects of Coastal Erosion on Maine's Working Waterfronts                       | lick Resublint to resublin                                 | it your proposal.                  |
| rrent and Pending<br>ort                                     |                                                                                                    |                                                      | 2020 - 2022 Biennial Call for Proposals<br>02/01/2020 - 01/31/2022<br>Submitted |                                                            |                                    |
| rriculum Vitae                                               | Kanwarda                                                                                              |                                                      |                                                                                 |                                                            |                                    |
| ters of Support                                              | Project Initiation: 02/01/2020                                                                        | At the "Submission Pre                               | eview" page you will have the op                                                | portunity to scroll down                                   |                                    |
| omission Preview                                             | Project Completion: 01/31/2022                                                                        | and view all of your in                              | formation that will be submitted                                                | to Main Sea Grant.                                         |                                    |
|                                                              | BUDGET SUMMARY                                                                                        |                                                      |                                                                                 |                                                            |                                    |
|                                                              | No records found                                                                                      | Please double check the                              | nat all desired information was er                                              | ntered and saved.                                          |                                    |
|                                                              | STANDARD QUESTIONS                                                                                    |                                                      |                                                                                 |                                                            | -                                  |
|                                                              | Investigators                                                                                         |                                                      |                                                                                 |                                                            |                                    |
|                                                              | R1 Investigators                                                                                      |                                                      |                                                                                 |                                                            |                                    |
|                                                              | 1 Investigator<br>First Name                                                                          |                                                      | Last Name                                                                       |                                                            |                                    |
|                                                              | Powered By Ecsion @ 2016 - 2010                                                                       |                                                      | Last Halle                                                                      |                                                            |                                    |